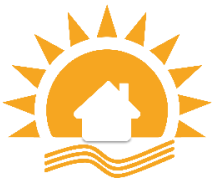

## ИНСТРУКЦИЯ ПО УСТАНОВКЕ И НАСТРОЙКЕ МОБИЛЬНОГО ПРИЛОЖЕНИЯ OPTIMUS CONNECT

- Прежде всего, необходимо чтобы на мобильном устройстве был подключен Интернет через мобильный Интернет или сеть Wi-Fi.
- Важно: при попытках подключаться через 3G или 4G могут наблюдаться сбои в работе из-за недостаточной скорости интернета и малой пропускной способности интернет-канала.
- Не забывайте, что передача и обработка видео даже при работе со сжатием Н.264, требует немалых затрат ресурсов мобильного устройства и сети Ethernet.

Следующий шаг – это скачивание специальной программы Optimus connect

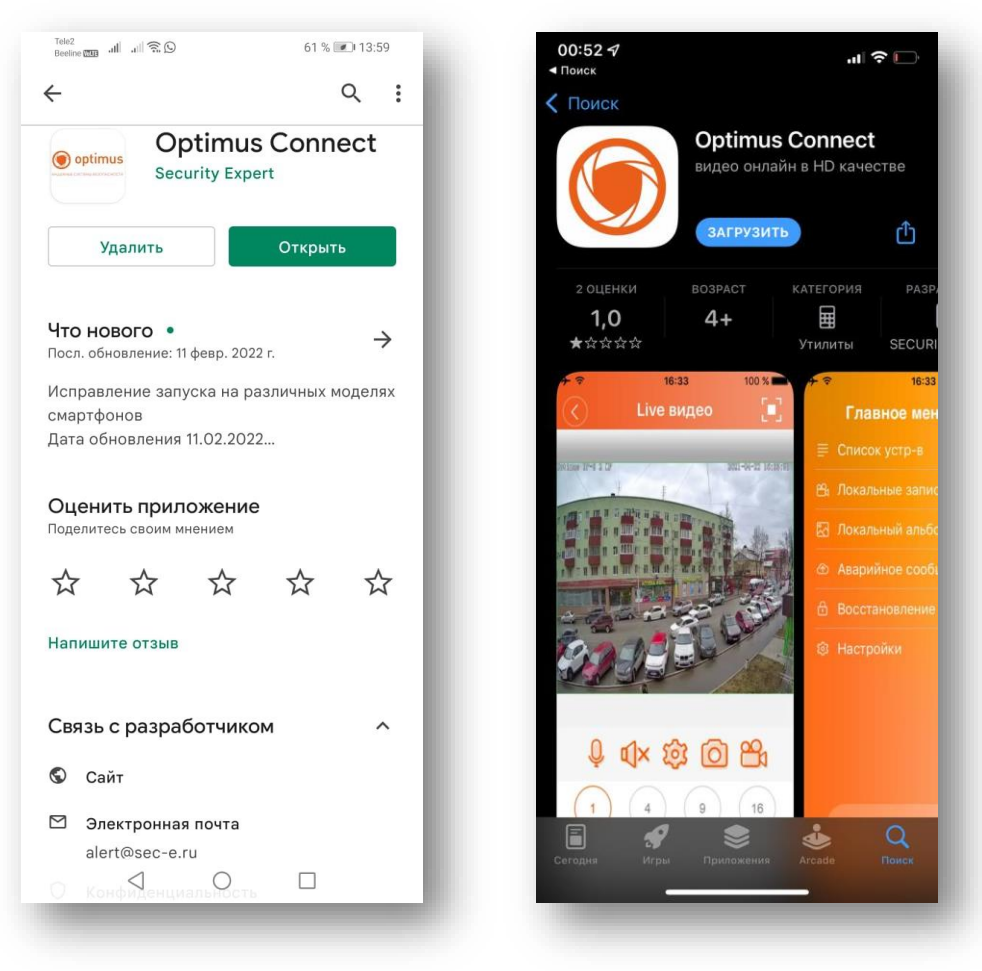

Приложение можно скачать с <u>Play Market</u> и <u>AppStore</u>.

## Устанавливаем и запускаем программу.

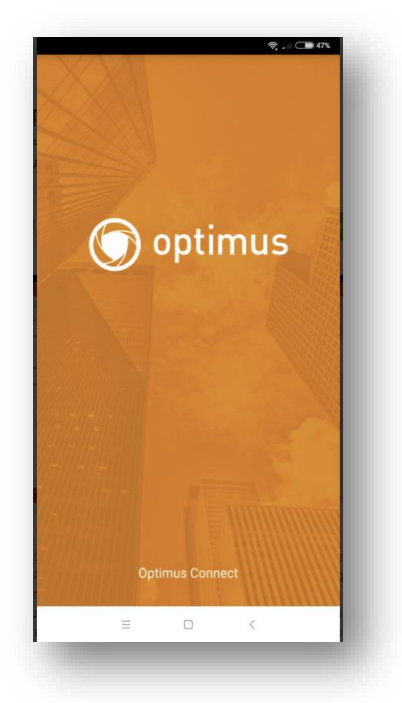

- В выпадающем окошке, в левом нижнем углу (другие способы входа) нажимаем на иконку с изображением монитора.
- В открывшимся окошке в правом верхнем углу нажимает на «+».
- В следующем выпадающем окне ставим галочки в ячейках «высокая» и «DDNS».

| n al al % \$1% (R) 1937   | она и и торования и пробессиональной и и и и и пробессиональной и и и и и и и и и и и и и и и и и и и | Тию2<br>Весіна 🚥 🛋 🕿 50 % 📼 20.28<br>🗐 Добавить устр-во × |
|---------------------------|----------------------------------------------------------------------------------------------------|-----------------------------------------------------------|
| 💿 optimus                 | <ol> <li>Поиск устройства</li> </ol>                                                                  | Ручное добавл. WiFi настр.                                |
| Имя пользователя          |                                                                                                    | . 🖵 Имя устройства                                        |
| Пароль 💿                  |                                                                                                    | .Ш Серийн.№                                               |
| Облачн. вход              |                                                                                                    | Высока                                                    |
| Регистрация Забыли пароль |                                                                                                    | ОК Отмена                                                 |
|                           |                                                                                                    | Поиск                                                     |
|                           |                                                                                                    | Восстановление<br>пароля                                  |
|                           |                                                                                                    |                                                           |
|                           |                                                                                                    |                                                           |
|                           |                                                                                                    |                                                           |
| Доугие способы входа      |                                                                                                    |                                                           |
|                           | Выберите канал                                                                                        |                                                           |
|                           |                                                                                                    |                                                           |

## Далее вводим следующие параметры:

- Имя устройства ввести можно любое имя, например **RB7**. На скриншотах имя устройства **MyDVR01**
- Серийный номер вводим **176.62.190.120**
- Порт 34567
- Пользователь персональные данные из предоставленной карточки
- Пароль персональные данные из предоставленной карточки
- После введения информации нажимаем «**ОК**»

| учное добавл.             | WiFi настр. | Ручное добавл.         | WIFI Hactp.    |
|---------------------------|-------------|------------------------|----------------|
| 🖵 Имя устройст            | тва         | _ MyDVR0               | 01.            |
|                           | Ломен       | <b>176.62</b>          | 190.120        |
|                           |             | <mark>a</mark> 34567   |                |
| Пользовател               | ь(По умолч. | Donsageate             | ль(Па умалч.   |
| Пароль(По ум<br>🔒 пароля) | иолч. без   | Пароль(По<br>в пароля) | молч, без      |
| 🗸 Высокая 🗸 DI            | DNS         | 📴 Высокая 💹            | DONS           |
| ОК                        | Отмена      | OK.                    | Отмена         |
| Поис                      | ж           | По                     | иск            |
| Восстано                  | вление      | Восстан                | овление<br>оля |
|                           |             |                        |                |
|                           |             |                        |                |

- Нажимаем появившееся устройство **MyDVR01** (рис.1).
- Видим открывшиеся камеры видеонаблюдения, по которым возможно проведение мониторинга, выбираем нужные и нажимаем на **D01-D27** (рис.2).
- Для просмотра возможны режимы как SD так и повышенной четкости HD. Режим можно переключить иконкой «HD-SD» (рис.3).
- Возможен просмотр архива записей видеокамер. Для поиска в архиве и воспроизведения видеозаписей на экране мобильного устройства, на открывшихся видеокамерах, помечаем необходимую и нажимаем внизу на иконку с изображением видеокамеры (рис.4).

| ] | Список устр-в       | Ŧ | +    |      | Список устр-в      | Ŧ  |
|---|---------------------|---|------|------|--------------------|----|
|   | Q. Поиск устройства |   |      |      | Q. Поиск устройств | а  |
| 2 | MyDVR01             |   | Ø    | ~    | MyDVR01            | Ø  |
|   |                     |   |      | 11   | D01                |    |
|   |                     |   |      |      | D02                |    |
|   |                     |   |      |      | D03                |    |
|   |                     |   |      |      | D04                |    |
|   |                     |   |      |      | D05                |    |
|   |                     |   |      |      | D06                |    |
|   |                     |   |      | 1000 | D07                |    |
|   |                     |   |      |      | D08                |    |
|   |                     |   | A.M. | D09  |                    |    |
|   |                     |   |      |      | D10                |    |
|   | Выберите канал      |   |      |      | Начать просмотр(3  | 2) |
|   | A 0 D               |   |      |      |                    |    |

1.

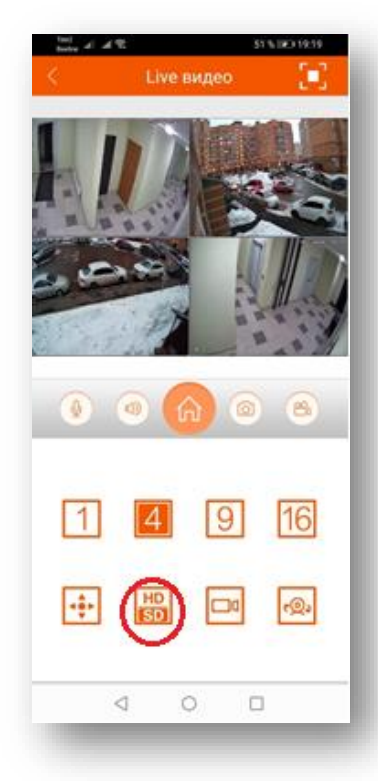

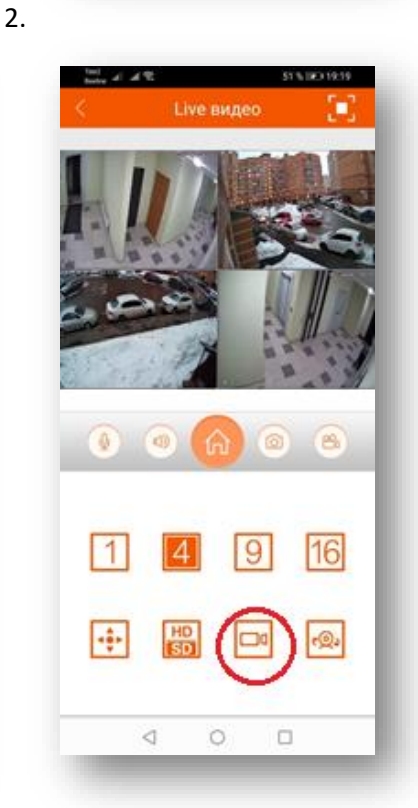

4.

- После открытия изображения с выбранной видеокамерой необходимо выбрать дату для просмотра записи. Для этого в правом верхнем углу нажать на трей с текущей датой (рис.1).
- Выставляем нужный нам день и нажимаем «Да» (рис.2).
- Под таймером времени, перемещаем текущее время на искомое, либо ожидаем. Возможен ускоренный просмотр, нажать на x1 и выбрать оптимальную скорость просмотра (рис.3).

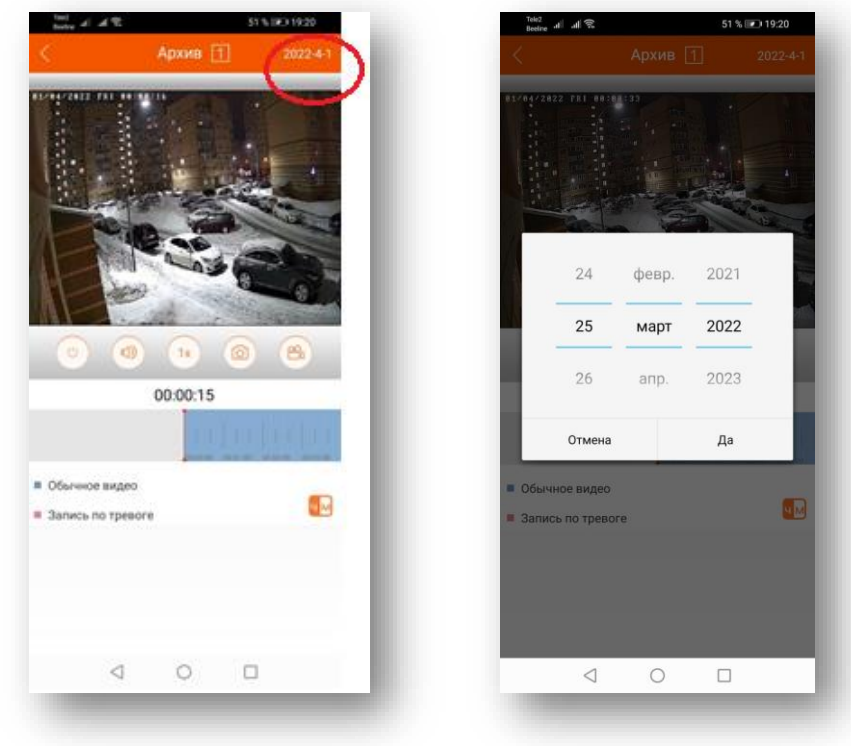

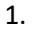

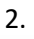

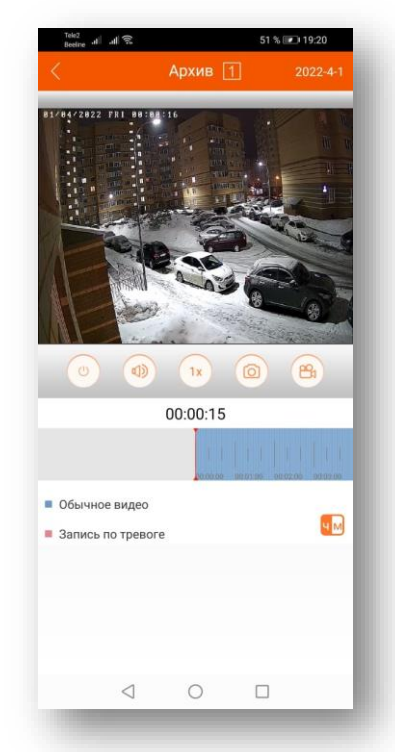